BEHEERCONSOLE > INLOGGEN MET SSO

# SAML 2.0 configuratie

Weergeven in het Helpcentrum: https://bitwarden.com/help/configure-sso-saml/

### SAML 2.0 configuratie

### Stap 1: Stel een SSO-identifier in

Gebruikers die hun identiteit authenticeren met behulp van SSO moeten een **SSO-identifier** invoeren die de organisatie (en dus de SSOintegratie) aangeeft waartegen ze zich moeten authenticeren. Om een unieke SSO Identifier in te stellen:

1. Log in op de Bitwarden web app en open de Admin Console met behulp van de product switcher (5):

| Password Manager          | All vaults                                                                                                    |                                    | New 🗸 🎬 BW |
|---------------------------|----------------------------------------------------------------------------------------------------|------------------------------------|------------|
| 🗇 Vaults                  |                                                                                                    |                                    | 0          |
| 🖉 Send                    |                                                                                                    | Ali Name                           | Owner :    |
| $\ll$ Tools $\sim$        | Q Search vau                                                                                                    | Company Credit Card<br>Visa, *4242 | My Organiz |
| ≢ Reports<br>© Settings ∨ | <ul> <li>✓ All vaults</li> <li>△ My vault</li> <li>④ My Organiz :</li> </ul>                                                   | Personal Login     myusername      | Me         |
|                           | <ul> <li>Teams Org :</li> <li>+ New organization</li> </ul>                                                                    | Secure Note                        | Me         |
|                           | <ul> <li>✓ All items</li> <li>☆ Favorites</li> <li>④ Login</li> <li>□ Card</li> <li>Identity</li> <li>□ Secure note</li> </ul> | Shared Login<br>sharedusername     | My Organiz |
| Password Manager          | <ul><li>✓ Folders</li><li>☐ No folder</li></ul>                                                                                |                                    |            |
| 🗔 Secrets Manager         | Collections                                                                                                    |                                    |            |
| Admin Console             | 🖞 Trash                                                                                                    |                                    |            |
|                           |                                                                                                    | Product switcher                   |            |

2. Navigeer naar Instellingen → Eenmalige aanmelding en voer een unieke SSO-identificatie in voor uw organisatie:

| <b>D bit</b> warden |        | Single sign-on                                                                                                    | 000       | 0   |
|---------------------|--------|----------------------------------------------------------------------------------------------------|-----------|-----|
| 🗐 My Organization   | $\sim$ | Use the <b>require single sign-on authentication policy</b> to require all members to log in with SSO.                                                                                                    |           |     |
|                     |        | Allow SSO authentication                                                                                                    |           |     |
| A Members           |        | Once set up, your configuration will be saved and members will be able to authenticate using their Identity Provider credentials.                                                                                                    |           |     |
| 绺 Groups            |        | - SSO identifier (required)<br>unique-organization-identifier                                                                                                    |           |     |
| ₽ Reporting         | $\sim$ | Provide this ID to your members to login with SSO. To bypass this step, set up Domain verification                                                                                                    |           |     |
| 節 Billing           | $\sim$ | Member decryption options                                                                                                    |           |     |
| Settings            | $\sim$ | Master password                                                                                                    |           |     |
| Organization info   |        | ◯ Trusted devices                                                                                                    |           |     |
| Policies            |        | Once authenticated, members will decrypt vault data using a key stored on their device. The <b>single organization</b> policy, <b>SSO require</b><br>account recovery administration policy with automatic enrollment will turn on when this option is used. | d policy, | and |
|                     |        |                                                                                                    |           |     |

Voer een identificator in

#### 3. Ga verder met Stap 2: Aanmelden met SSO inschakelen.

### **⊘** Tip

You will need to share this value with users once the configuration is ready to be used.

### Stap 2: Inloggen met SSO inschakelen

Als je eenmaal je SSO identifier hebt, kun je verder gaan met het inschakelen en configureren van je integratie. Aanmelden met SSO inschakelen:

1. Schakel in de weergave Instellingen → Eenmalige aanmelding het selectievakje SSO-authenticatie toestaan in:

| <b>D bit</b> warden                                                                                                    | Single sign-on III III III III IIII IIII IIII IIII                                                                                                    |
|----------------------------------------------------------------------------------------------------|----------------------------------------------------------------------------------------------------|
| <ul> <li>My Organization</li> <li>Collections</li> <li>Members</li> <li>Groups</li> <li>Reporting</li> <li>Billing</li> <li>Settings</li> <li>Organization info</li> <li>Policies</li> </ul> | <ul> <li>Use the <u>require single sign-on authentication policy</u> to require all members to log in with SSO.</li> <li>Allow SSO authentication         <ul> <li>Once set up, your configuration will be saved and members will be able to authenticate using their Identity Provider credentials.</li> <li>SSO identifier (required)</li></ul></li></ul> |
| Two-step login<br>Import data<br>Export vault<br>Domain verification                                                                                                    | SAML 2.0                                                                                                    |
| Single sign-on                                                                                                    | Generate an identifier that is unique to your organization                                                                                                    |
| Device approvals                                                                                                    | SP entity ID                                                                                                    |

SAML 2.0 configuratie

2. Selecteer in het vervolgkeuzemenu **Type** de optie **SAML 2.0**. Als je in plaats daarvan OIDC wilt gebruiken, ga dan naar de OIDC Configuratiegids.

U kunt de optie **Een unieke SP entiteit ID instellen** in dit stadium uitschakelen als u dat wilt. Als u dit doet, wordt uw organisatie-ID verwijderd uit uw SP entiteit-ID waarde, maar in bijna alle gevallen is het aan te raden om deze optie aan te laten staan.

#### **⊘** Tip

Er zijn alternatieve **ontcijferingsopties voor leden**. Leer hoe u aan de slag kunt met SSO met vertrouwde apparaten of Key Connector.

#### Stap 3: Configuratie

Vanaf dit punt varieert de implementatie van aanbieder tot aanbieder. Ga naar een van onze specifieke **implementatiehandleidingen** voor hulp bij het voltooien van het configuratieproces:

| Aanbieder     | Gids                           |
|---------------|--------------------------------|
| AD FS         | AD FS implementatiegids        |
| AuthO         | AuthO Implementatiegids        |
| AWS           | AWS-implementatiegids          |
| Azuur         | Azure Implementatiegids        |
| Duo           | Duo Implementatie Gids         |
| Google        | Google Implementatiegids       |
| JumpCloud     | JumpCloud implementatiegids    |
| Sleutelhanger | Keycloak implementatiegids     |
| Okta          | Okta-implementatiegids         |
| OneLogin      | OneLogin implementatiegids     |
| PingFederate  | PingFederate implementatiegids |

### Configuratie referentiemateriaal

De volgende secties definiëren velden die beschikbaar zijn tijdens de configuratie van single sign-on, onafhankelijk van de IdP waarmee je integreert. Velden die moeten worden geconfigureerd, worden gemarkeerd**(verplicht)**.

### **♀ Tip**

Unless you are comfortable with SAML 2.0, we recommend using one of the above implementation guides instead of the following generic material.

Het eenmalige aanmeldingsscherm verdeelt de configuratie in twee secties:

- SAML Service Provider Configuration bepaalt het formaat van SAML verzoeken.
- SAML Identity Provider Configuration bepaalt het formaat dat wordt verwacht voor SAML antwoorden.

#### Configuratie serviceprovider

| Veld                                      | Beschrijving                                                                                                    |  |  |
|-------------------------------------------|----------------------------------------------------------------------------------------------------|--|--|
| SP entiteit ID                            | <b>(Wordt automatisch gegenereerd</b> ) Het Bitwarden eindpunt voor verificatieverzoeken.<br>Deze automatisch gegenereerde waarde kan worden gekopieerd vanuit het <b>Instellingen</b> →<br><b>Enkelvoudige aanmelding</b> scherm van de organisatie en zal variëren afhankelijk van uw instelling.                |  |  |
| SAML 2.0 URL metagegevens                 | <b>(Wordt automatisch gegenereerd</b> ) Metadata URL voor het Bitwarden eindpunt.<br>Deze automatisch gegenereerde waarde kan worden gekopieerd vanuit het <b>Instellingen</b> →<br><b>Enkelvoudige aanmelding</b> scherm van de organisatie en zal variëren afhankelijk van uw instelling.                        |  |  |
| URL Assertion<br>Consumentenservice (ACS) | (Wordt automatisch gegenereerd) Locatie waar de SAML-bevestiging van de ldP naartoe wordt<br>gestuurd.<br>Deze automatisch gegenereerde waarde kan worden gekopieerd vanuit het <b>Instellingen</b> →<br>Enkelvoudige aanmelding scherm van de organisatie en zal variëren afhankelijk van uw instelling.          |  |  |
| Naam ID Formaat                           | Formaat dat Bitwarden vraagt van de SAML-bevestiging. Moet worden gecast als een tekenreeks.<br>Opties zijn onder andere:<br>-Niet gespecificeerd (standaard)<br>E-mailadres<br>-X.509 Onderwerpnaam<br>-Windows Domeinnaam<br>-Kerberos hoofdnaam<br>-Identificatiecode van entiteit<br>-Persistent<br>-Transient |  |  |

| Veld                                               | Beschrijving                                                                                                    |
|----------------------------------------------------|----------------------------------------------------------------------------------------------------|
| Algoritme voor uitgaande<br>ondertekening          | Het algoritme dat Bitwarden gebruikt om SAML-verzoeken te ondertekenen. Opties zijn onder<br>andere:<br>- http://www.w3.org/2001/04/xmldsig-more#rsa-sha256 (standaard)<br>- http://www.w3.org/2000/09/xmldsig#rsa-sha1<br>- http://www.w3.org/2000/09/xmldsig#rsa-sha384<br>- http://www.w3.org/2000/09/xmldsig#rsa-sha512 |
| Ondertekengedrag                                   | Of/wanneer SAML verzoeken ondertekend zullen worden. Opties zijn onder andere:<br>-Als IdP wil dat authn-verzoeken worden ondertekend (standaard)<br>-Altijd<br>-Nooit                                                                                                    |
| Algoritme voor minimale<br>inkomende ondertekening | Minimale sterkte van het algoritme dat Bitwarden accepteert in SAML-reacties.                                                                                                    |
| Verwacht ondertekende<br>beweringen                | Vink dit selectievakje aan als Bitwarden moet verwachten dat antwoorden van de IdP worden ondertekend.                                                                                                    |
| Certificaten valideren                             | Vink dit vakje aan bij gebruik van vertrouwde en geldige certificaten van je IdP via een vertrouwde<br>CA. Zelfondertekende certificaten kunnen mislukken tenzij de juiste vertrouwensketens zijn<br>geconfigureerd in het Bitwarden login met SSO docker image.                                                            |

### **Configuratie Identity Provider**

| Veld         | Beschrijving                                                                                                    |
|--------------|----------------------------------------------------------------------------------------------------|
| Entiteit ID  | <b>(Verplicht</b> ) Adres of URL van uw identiteitsserver of de IdP Entity ID. Dit veld is hoofdlettergevoelig en moet exact overeenkomen met de IdP-waarde. |
| Type binding | Methode gebruikt door de IdP om te reageren op Bitwarden SAML-verzoeken. Opties zijn onder<br>andere:<br>-Redirect (aanbevolen)<br>-HTTP POST                |
|              |                                                                                                    |

| Veld                                          | Beschrijving                                                                                                    |  |
|-----------------------------------------------|----------------------------------------------------------------------------------------------------|--|
| URL voor service voor<br>eenmalige aanmelding | (Verplicht als Entity ID geen URL is) SSO-URL uitgegeven door uw IdP.                                                                                                    |  |
| URL voor service voor<br>eenmalig afmelden    | Inloggen met SSO ondersteunt momenteel <b>geen</b> SLO. Deze optie is gepland voor toekomstig<br>gebruik, maar we raden sterk aan om dit veld vooraf te configureren.                                                                                                    |  |
| X509 publiek certificaat                      | <pre>(Verplicht) De X.509 Base-64 gecodeerde certificaatinstantie. Neem deBEGIN CERTIFICAAT enEND CERTIFICAAT regels of delen van het CER/PEM-geformatteerd certificaat. De certificaatwaarde is hoofdlettergevoelig, extra spaties, carriage returns en andere vreemde tekens in dit veld zorgen ervoor dat de certificaatvalidatie mislukt. Kopieer alleen de certificaatgegevens naar dit veld.</pre> |  |
| Algoritme voor uitgaande<br>ondertekening     | Het algoritme dat uw IdP zal gebruiken om SAML antwoorden/bevestigingen te ondertekenen.<br>Opties zijn onder andere:<br>- http://www.w3.org/2001/04/xmldsig-more#rsa-sha256 (standaard)<br>- http://www.w3.org/2000/09/xmldsig#rsa-sha1<br>- http://www.w3.org/2000/09/xmldsig#rsa-sha384<br>- http://www.w3.org/2000/09/xmldsig#rsa-sha512                                                             |  |
| Uitgaande afmeldverzoeken<br>toestaan         | Inloggen met SSO ondersteunt momenteel <b>geen</b> SLO. Deze optie is gepland voor toekomstig<br>gebruik, maar we raden sterk aan om dit veld vooraf te configureren.                                                                                                    |  |
| Verificatieverzoeken<br>ondertekenen          | Vink dit selectievakje aan als je IdP moet verwachten dat SAML-verzoeken van Bitwarden worden ondertekend.                                                                                                    |  |
| (i) Note                                      |                                                                                                    |  |

Let bij het invullen van het X509-certificaat op de vervaldatum. Certificaten zullen vernieuwd moeten worden om onderbrekingen in de dienstverlening aan SSO eindgebruikers te voorkomen. Als een certificaat is verlopen, kunnen de accounts Admin en Eigenaar altijd inloggen met e-mailadres en hoofdwachtwoord.

#### SAML-kenmerken en claims

Voor account provisioning is een **e-mailadres** nodig, dat kan worden doorgegeven als een van de attributen of claims in de volgende tabel.

Een unieke gebruikersidentificatie wordt ook ten zeerste aanbevolen. Als dit niet het geval is, wordt in plaats daarvan e-mail gebruikt om de gebruiker te linken.

Attributen/claims worden vermeld in volgorde van voorkeur voor overeenkomst, inclusief eventuele fallbacks:

| Waarde     | Claim/Attribuut                                                                                                    | Terugvalclaim/attribuut                                             |
|------------|----------------------------------------------------------------------------------------------------|---------------------------------------------------------------------|
| Uniek ID   | NamelD (indien niet van voorbijgaande aard)<br>urn:oid:0.9.2342.19200300.100.1.1<br>Sub<br>UID<br>UPN<br>EPPN                                    |                                                                     |
| E-mail     | E-mail<br>http://schemas.xmlsoap.org/ws/2005/05/identity/claims/emailaddress<br>urn:oid:0.9.2342.19200300.100.1.3<br>Mail<br>E-mailadres         | Voorkeur gebruikersnaam<br>Urn:oid:0.9.2342.19200300.100.1.1<br>UID |
| Naam       | Naam<br>http://schemas.xmlsoap.org/ws/2005/05/identity/claims/name<br>urn:oid:2.16.840.1.113730.3.1.241<br>urn:oid:2.5.4.3<br>Weergavenaam<br>CN | Voornaam + " " + Achternaam (zie<br>hieronder)                      |
| Voornaam   | urn:oid:2.5.4.42<br>Voornaam<br>Voornaam<br>FN<br>FN-naam<br>Bijnaam                                                                             |                                                                     |
| Achternaam | urn:oid:2.5.4.4<br>SN<br>Achternaam<br>Achternaam                                                                                                |                                                                     |

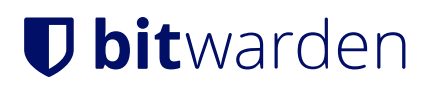